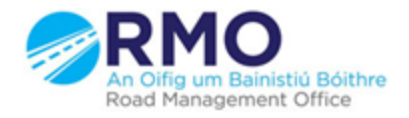

Working together effectively Ag obair go héifeachtach le chéile

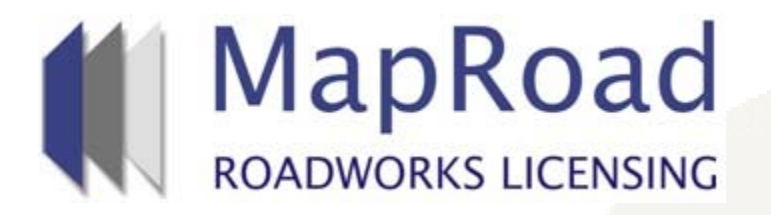

| Title:     | Licence Extension Thr | Licence Extension Through The Works Programme |  |  |  |  |  |  |  |  |  |
|------------|-----------------------|-----------------------------------------------|--|--|--|--|--|--|--|--|--|
| Reference: | 13.3                  |                                               |  |  |  |  |  |  |  |  |  |
| Revision:  | 0                     |                                               |  |  |  |  |  |  |  |  |  |
| Date:      | 21/03/2017            |                                               |  |  |  |  |  |  |  |  |  |

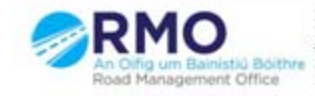

The local authority can extend the licence either directly creating the extension (see below) or by approving a request made by the applicant. If an extension is requested by the applicant the assigned user with the local authority will receive an email notification of same.

| ) <b>₩</b> ∖<br>←                                                                                                    | ✓ (f) https://uat.maproadroadworkslicensing.ie/MRL/ManageLicense-18197-10         ▲ □ □ ∞         ★ □                                                                                                    |    |     |       |      |      |    |          |          |          |          |         |              |          |                                                         | 2                                                                                                    |          |          |          |          |          |          |          |          |        |        |         |     |   |   |                                                                                                    |           |
|----------------------------------------------------------------------------------------------------|----------------------------------------------------------------------------------------------------|----|-----|-------|------|------|----|----------|----------|----------|----------|---------|--------------|----------|---------------------------------------------------------|----------------------------------------------------------------------------------------------------|----------|----------|----------|----------|----------|----------|----------|----------|--------|--------|---------|-----|---|---|----------------------------------------------------------------------------------------------------|-----------|
|                                                                                                    | MapRoad     ROADWORKS LICENSING     ROADWORKS LICENSING     ROADWORKS LICENSING                                                                                                    |    |     |       |      |      |    |          |          |          |          |         |              |          |                                                         | is<br>ut                                                                                                    |          |          |          |          |          |          |          |          |        |        |         |     |   |   |                                                                                                    |           |
| Â                                                                                                    | APPLICATIONS                                                                                                    |    |     |       |      |      |    |          |          |          |          |         |              |          |                                                         | licences 📴 licensing 🌼 setting                                                                                                    | GS       |          |          |          |          |          |          |          |        |        |         |     |   |   |                                                                                                    |           |
| 2017CO0537 T2 Eircom Assigned: RMO Cork County Admin - Bandon Licence Vall<br>You're acting as: Road Opening Inspector Approver |                                                                                                    |    |     |       |      |      |    |          |          |          |          |         |              |          | ork County Admin - Bandon<br>Dpening Inspector Approver | )                                                                                                    |          |          |          |          |          |          |          |          |        |        |         |     |   |   |                                                                                                    |           |
| Lice                                                                                                    | Licence Form Works Form Document Folder History Discussions Fees                                                                                                    |    |     |       |      |      |    |          |          |          |          |         |              |          |                                                         | Actions & Info Hide Sidebar                                                                                                    | =        |          |          |          |          |          |          |          |        |        |         |     |   |   |                                                                                                    |           |
| Work                                                                                                    | Works Programme ① Works Segments Traffic Inspection                                                                                                    |    |     |       |      |      |    |          |          |          |          |         |              |          |                                                         | Stage Description                                                                                                    |          |          |          |          |          |          |          |          |        |        |         |     |   |   |                                                                                                    |           |
| M                                                                                                    | Works Programme<br>Manage the Works Programme related to this Licence. Click on a work day block for more options.<br>Submitted Approved Active Complete Blocked<br>Submitted Complete Blocked<br>Submitted Total Work Days: 3 (Remaining: 7) – Extend Work Days<br>Validity Period: 21/03/2017 -> 21/06/2017 - Extend Validity Period |    |     |       |      |      |    |          |          |          |          |         |              |          |                                                         | The works in relation to this licence are<br>currently in progress. To check the status of<br>reinstatement work, go to the Work Segments<br>tab and click the marker / trench line that<br>represents an excavation. Use the Inspection<br>tab to view or log any details of inspections<br>carried out and any defects or breaches<br>identified. |          |          |          |          |          |          |          |          |        |        |         |     |   |   |                                                                                                    |           |
|                                                                                                    |                                                                                                    |    | N   | larch | 2017 | 7    |    |          |          | Ap       | oril 20  | 017     |              |          |                                                         |                                                                                                    | м        | ay 20    | 017      |          |          |          |          | Ju       | ne 20  | 17     |         |     |   |   | Options:                                                                                                    |           |
|                                                                                                    | Mo                                                                                                    | τι | u W | e Th  | i Fr | r Sa | Su | Mo       | Τu       | We       | Th       | Fr      | r Sa         | Su       | Mo                                                      | Τu                                                                                                    | We       | Th       | Fr       | Sa       | Su       | Mo       | Tu       | We       | Th     | Fr     | Sa      | Su  | 1 |   | Assign Licence                                                                                                    |           |
| C                                                                                                    |                                                                                                    |    |     |       |      |      |    | 3        | 4        | 5        | 6        | 7       | 1            | 2<br>9   | 1<br>8                                                  | 2<br>9                                                                                                    | 3<br>10  | 4<br>11  | 5<br>12  | 6<br>13  | 7<br>14  | 5        | 6        | 7        | 1<br>8 | 2<br>9 | 3<br>10 | 4   |   | Ð | Application Contacts                                                                                                    |           |
|                                                                                                    |                                                                                                    | 21 | 1 2 | 2 23  | 24   | 4 25 | 26 | 10<br>17 | 11<br>18 | 12<br>19 | 13<br>20 | 14<br>2 | 4 15<br>1 22 | 16<br>23 | 15<br>22                                                | 16<br>23                                                                                                    | 17<br>24 | 18<br>25 | 19<br>26 | 20<br>27 | 21<br>28 | 12<br>19 | 13<br>20 | 14<br>21 | 15     | 16     | 17      | 18  |   | - | Errcom KMO Admin – 1566@licenseittaq.<br>Phone: 000000000 Address: GF-03 eircom<br>HQ, 1 Heuston South Quartar,, St John's | ie        |
|                                                                                                    | 27                                                                                                    | 28 | 32  | 9 30  | 3.   | 1    |    | 24       | 25       | 26       | 27       | 28      | 3 29         | 30       | 29                                                      | 30                                                                                                    | 31       |          |          |          |          |          |          |          |        |        |         |     |   |   | Road,, Dublin 8                                                                                                    |           |
|                                                                                                    |                                                                                                    |    |     |       |      |      |    |          |          |          |          |         |              |          |                                                         |                                                                                                    |          |          | Bloc     | k / Un   | block    | day(s    | 5)       |          |        |        |         |     |   |   | Address: Roads Finance & Administration, Th<br>Courthouse, Skibbereen, Co. Cork                                            | ne<br>fo. |
|                                                                                                    |                                                                                                    |    | _   |       |      |      |    |          |          | _        |          | M       | laproa       | d Roadu  | works                                                   | Licen                                                                                                    | sing     | Hom      | ne   F   | AQs      | Privacy  | State    | ment     | 1000     | kie Po | licy   | Supp    | ort |   |   |                                                                                                    |           |
| 🍂 Sta                                                                                                    | rt (                                                                                                    | 6  |     |       | E    |      | 0  | Æ        | 3        | 3        |          | Wi      | K            |          |                                                         | 1                                                                                                    |          |          |          |          |          |          |          |          |        |        |         |     |   |   | EN 🖈 🕞 👘 🕩 12:50<br>21/03/2017                                                                                             |           |

If a licence extension has been requested a "Licence Extension Requested" link will be displayed on the top right hand side of the Works Programme as per below. The assigned user in the local authority will receive an email notification of same.

| <b>(</b>                                             | ttps:/                                                                                                    | /uat.m          | naproa | adroad          | wc > | ×/     |        |                     |                     |                     |                     |                     |                          |                          |                                                                |                          |                                                                                                    |                     |                          |                     |                     |               |               |               |         |      |               |                 |                           |      | 8 <u>6 8</u>                                                                                                    |
|------------------------------------------------------|----------------------------------------------------------------------------------------------------|-----------------|--------|-----------------|------|--------|--------|---------------------|---------------------|---------------------|---------------------|---------------------|--------------------------|--------------------------|----------------------------------------------------------------|--------------------------|----------------------------------------------------------------------------------------------------|---------------------|--------------------------|---------------------|---------------------|---------------|---------------|---------------|---------|------|---------------|-----------------|---------------------------|------|----------------------------------------------------------------------------------------------------|
| $\leftarrow \rightarrow$                             | C                                                                                                    | * [ (           | ∎ Se   | ecure           | h    | ttps:/ | /uat.n | napro               | adroa               | adwc                | rkslic              | ensir               | ng.ie/ħ                  | /RL/M                    | 1anag                                                          | geLice                   | nse-                                                                                                    | 1819                | 97-10                    |                     |                     |               |               |               |         |      |               |                 |                           |      | ☆ 🖪 🗄                                                                                                    |
| Heip - I     ADAWORKS LICENSING                      |                                                                                                    |                 |        |                 |      |        |        |                     |                     |                     |                     |                     |                          |                          | Help - FAQs     Cork County Admin Cork County Council - Logout |                          |                                                                                                    |                     |                          |                     |                     |               |               |               |         |      |               |                 |                           |      |                                                                                                    |
| 合                                                    |                                                                                                    | B               | APPL   | ICATI           | ons  |        |        |                     |                     |                     |                     |                     |                          |                          |                                                                |                          |                                                                                                    |                     |                          |                     |                     |               |               |               |         |      |               | Ē               | EXTERNA                   | AL L | icences 🗟 licensing 🏟 settings                                                                                                    |
| 20                                                   | 017                                                                                                    | CC              | 005    | 537             | т    | 2 Е    | ircom  |                     |                     |                     |                     |                     |                          |                          |                                                                |                          |                                                                                                    |                     |                          |                     |                     |               |               |               |         |      | Υοι           | Ass<br>I're act | igned: RMC<br>ing as: Roa |      | rk County Admin - Bandon<br>pening Inspector Approver                                                                                                    |
| Lice                                                 | Licence Form 🖉 Works Form Document Folder History Discussions Fees                                                                                                    |                 |        |                 |      |        |        |                     |                     |                     |                     |                     |                          |                          |                                                                |                          | Actions & Info Hide Sidebar 🗮                                                                                                    |                     |                          |                     |                     |               |               |               |         |      |               |                 |                           |      |                                                                                                    |
| Works Programme () Works Segments Traffic Inspection |                                                                                                    |                 |        |                 |      |        |        |                     |                     |                     |                     |                     |                          |                          | Stage Description                                              |                          |                                                                                                    |                     |                          |                     |                     |               |               |               |         |      |               |                 |                           |      |                                                                                                    |
| W<br>Ma                                              | Works Programme<br>Manage the Works Programme related to this Licence. Click on a work day block for more options.<br>Submitted Approved Active Complete Blocked<br>Submitted Complete Blocked<br>Total Work Days: 3 (Remaining: 7) - Extend Work Days<br>Validity Period: 21/03/2017 -> 21/06/2017 - Licence Extension Requested |                 |        |                 |      |        |        |                     |                     |                     |                     |                     |                          |                          |                                                                |                          | The works in relation to this licence are<br>currently in progress. To check the status of<br>reinstatement work, go to the Work Segments<br>tab and click the marker / trench line that<br>represents an excavation. Use the Inspection<br>tab to view or log any details of inspections<br>carried out and any defects or breaches<br>identified. |                     |                          |                     |                     |               |               |               |         |      |               |                 |                           |      |                                                                                                    |
|                                                      |                                                                                                    |                 | Ma     | arch 2          | 2017 | 7      |        |                     |                     | A                   | oril 20             | 517                 |                          |                          |                                                                |                          | M                                                                                                    | ay 20               | 517                      |                     |                     |               |               | Ju            | ne 20   | 017  |               |                 |                           |      | Options:                                                                                                    |
|                                                      | Mo                                                                                                    | Τu              | We     | Th              | Fi   | r Sa   | L Su   | Mo                  | Тu                  | We                  | Τh                  | Fr                  | Sa                       | Su                       | Mo                                                             | Тu                       | We                                                                                                    | Τh                  | Fr                       | Sa                  | Su                  | Mo            | Τu            | We            | Τh      | Fr   | Sa            | Su              |                           |      | Assign Licence                                                                                                    |
|                                                      | 27                                                                                                    | <b>21</b><br>28 | 22     | <b>23</b><br>30 | 24   | 4 25   | 5 26   | 3<br>10<br>17<br>24 | 4<br>11<br>18<br>25 | 5<br>12<br>19<br>26 | 6<br>13<br>20<br>27 | 7<br>14<br>21<br>28 | 1<br>8<br>15<br>22<br>29 | 2<br>9<br>16<br>23<br>30 | 1<br>8<br>15<br>22<br>29                                       | 2<br>9<br>16<br>23<br>30 | 3<br>10<br>17<br>24<br>31                                                                                                    | 4<br>11<br>18<br>25 | 5<br>12<br>19<br>26<br>8 | 6<br>13<br>20<br>27 | 7<br>14<br>21<br>28 | 5<br>12<br>19 | 6<br>13<br>20 | 7<br>14<br>21 | 1       | 2    | 3<br>10<br>17 | 4               | Ð                         | )    | Application Contacts<br>Eircom RMO Admin - 1566@licenseitfaq.ie<br>Phone: 00000000 Address: GF-03 eircom<br>HQ, 1 Heuston South Quartar., St John's<br>Road, Dublin 8<br>Gr Cork County Council<br>Phone: 02821299<br>Address: Roads Finance & Administration, The<br>Courthouse, Skibbereen, Co. Cork |
| Start                                                |                                                                                                    |                 |        |                 |      | 2      |        |                     | <b>3</b>            | (3)                 |                     | M:                  | aproad                   | Roadu                    | vorks                                                          | Licen                    | sing                                                                                                    | Hon                 | ne   F.                  | AQs   1             | Privacy             | /State        | ment          | Coc           | ikie Po | licy | Supp          | ort             |                           |      | ④ More Contacts Info. EN ★ □> 12:53<br>21/03/2017 ►                                                                                                    |

Click on the link to view the details, it is mandatory that the "Note" box is filled whether the local authority are either selecting "Approve" or "Deny" in relation to the licence extension request.

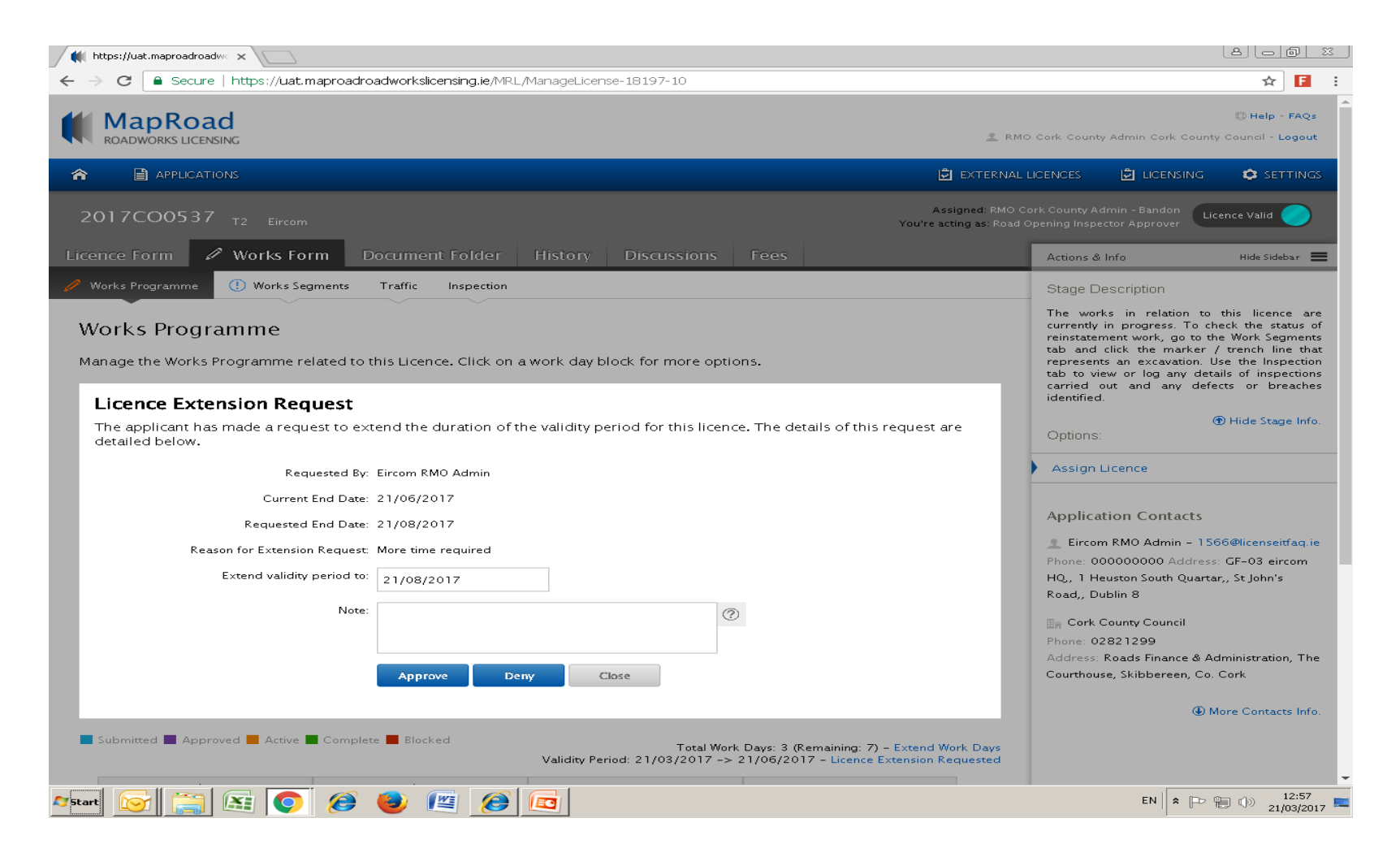

## Please submit any queries to the RMO through <u>Support@mrl.jitbit.com</u>

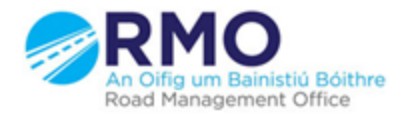

Working together effectively Ag obair go héifeachtach le chéile